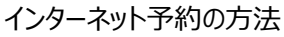

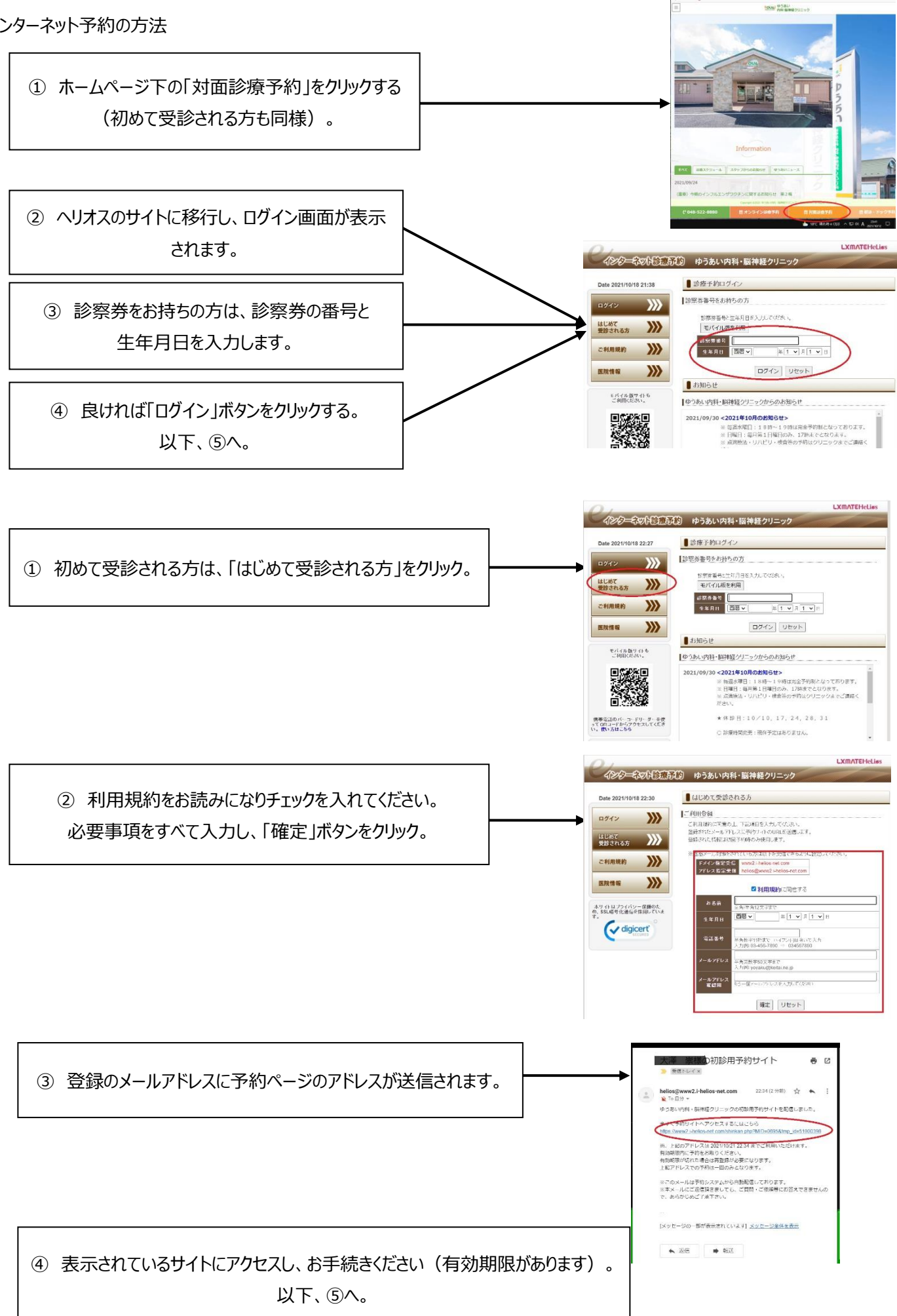

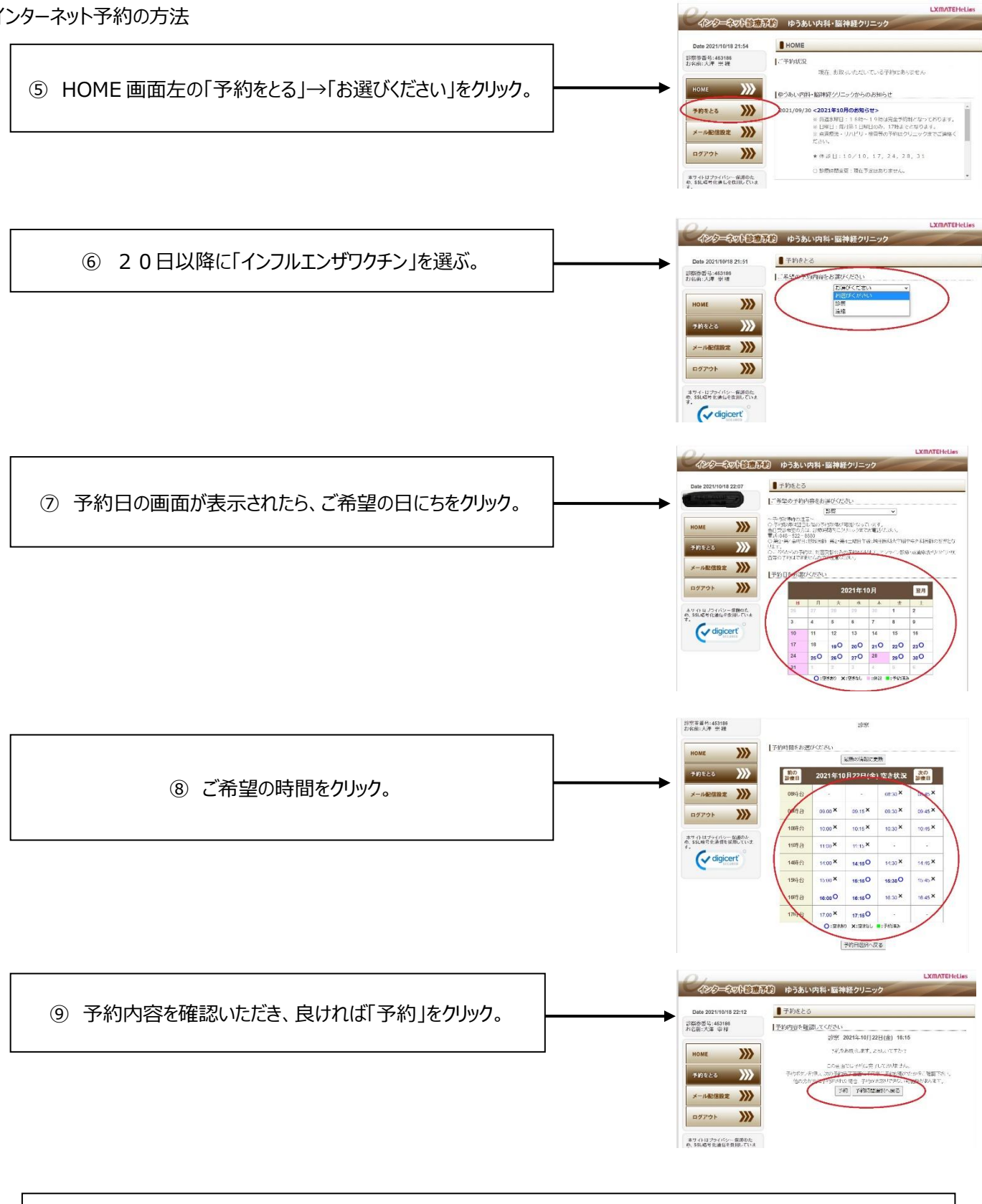

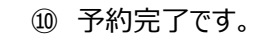

当日は①予診票(お持ちの方)、②診察券(お持ちの方)、③保険証・受給者証、④お薬手帳をご用意の上、 気を付けてお越しください。